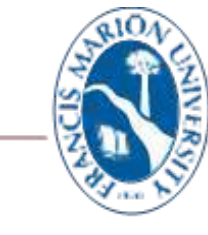

## FRANCIS MARION UNIVERSITY

## Campus Technology

## **Connecting to the FMU Wireless Network Using Windows Devices**

The instructions below are used to connect and provision any Windows Computer or Laptop to FMU wireless network. The Aruba QuickConnect Application will guide you through the setup process and install all necessary configuration for enhanced security. Contact Campus Technology Help Desk at 843.661.111 if you are experiencing difficulty logging in after following the below steps.

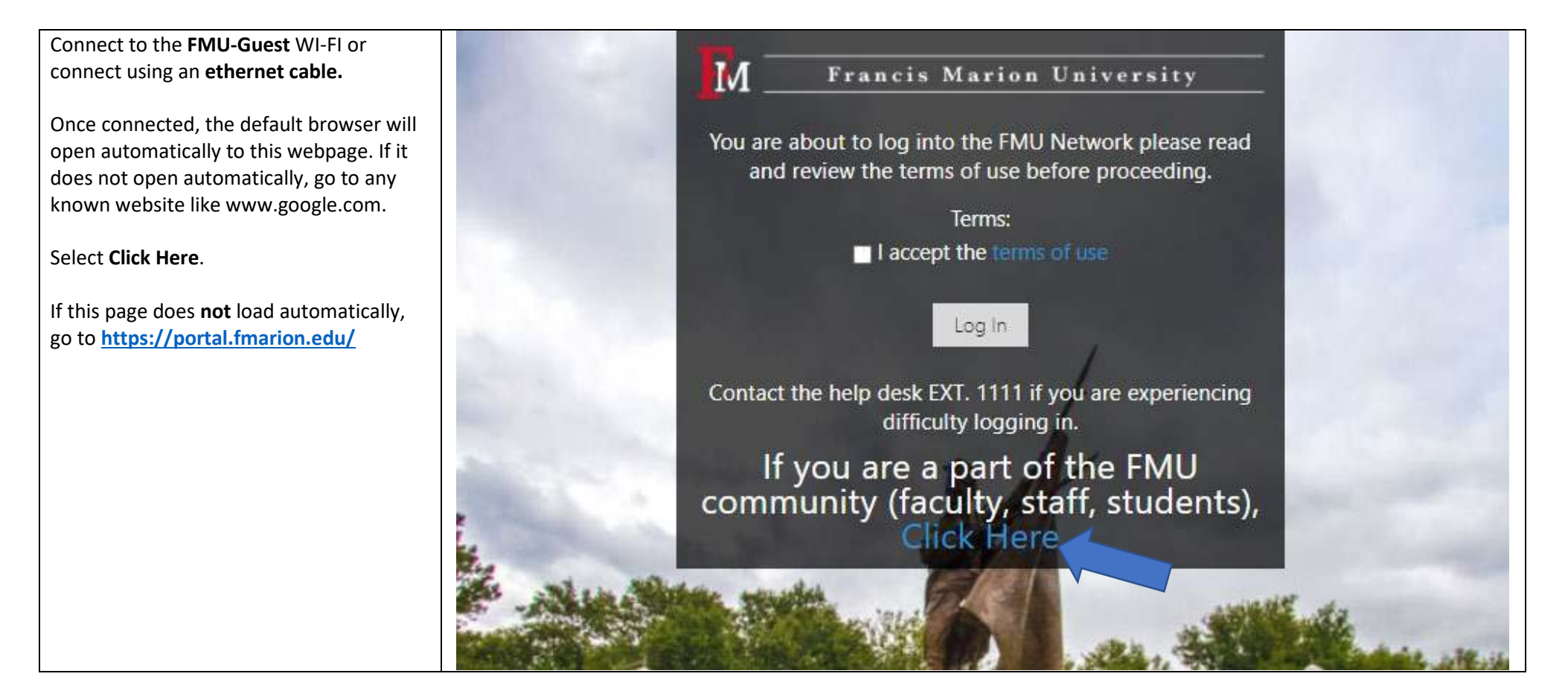

10.15.2021

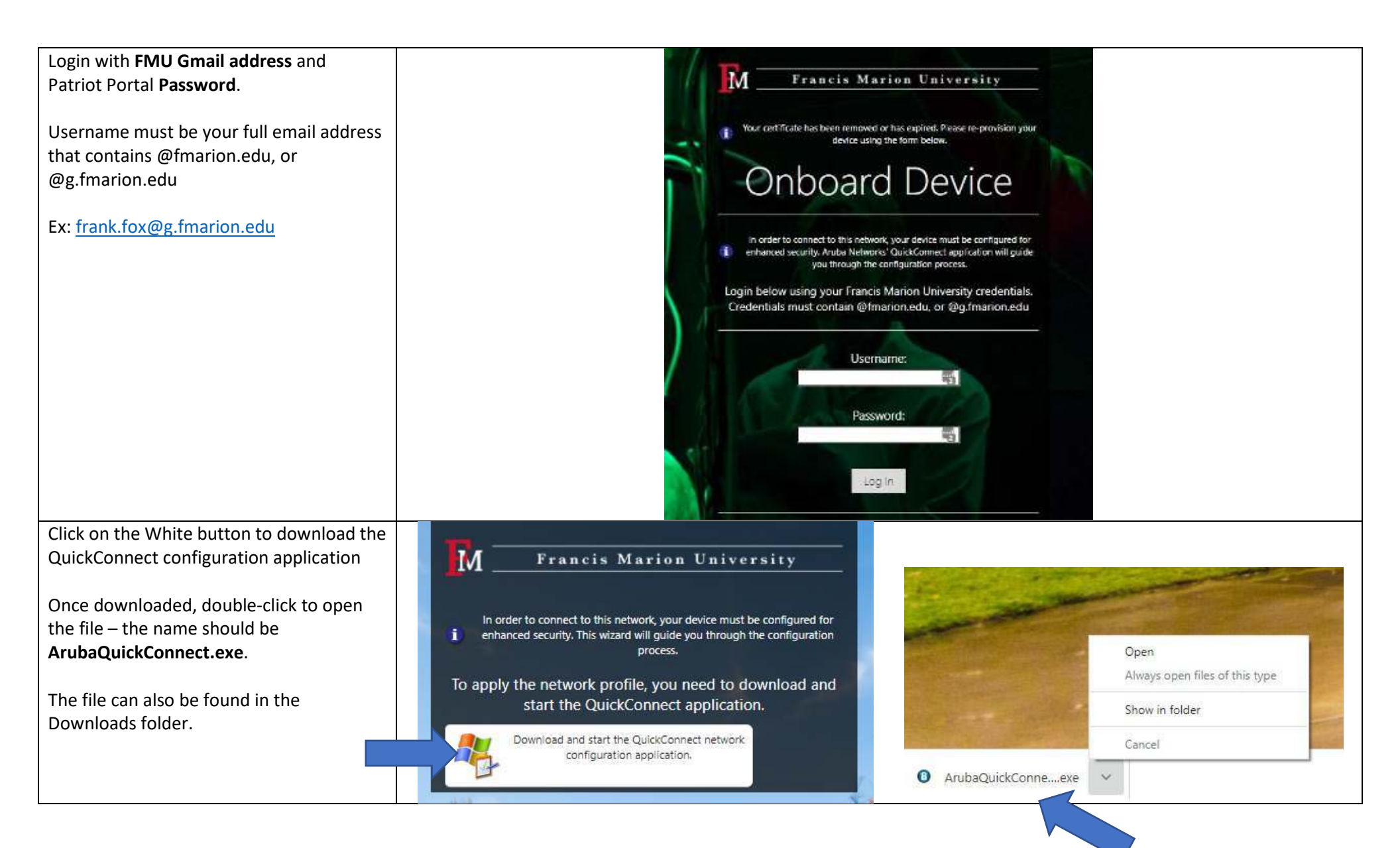

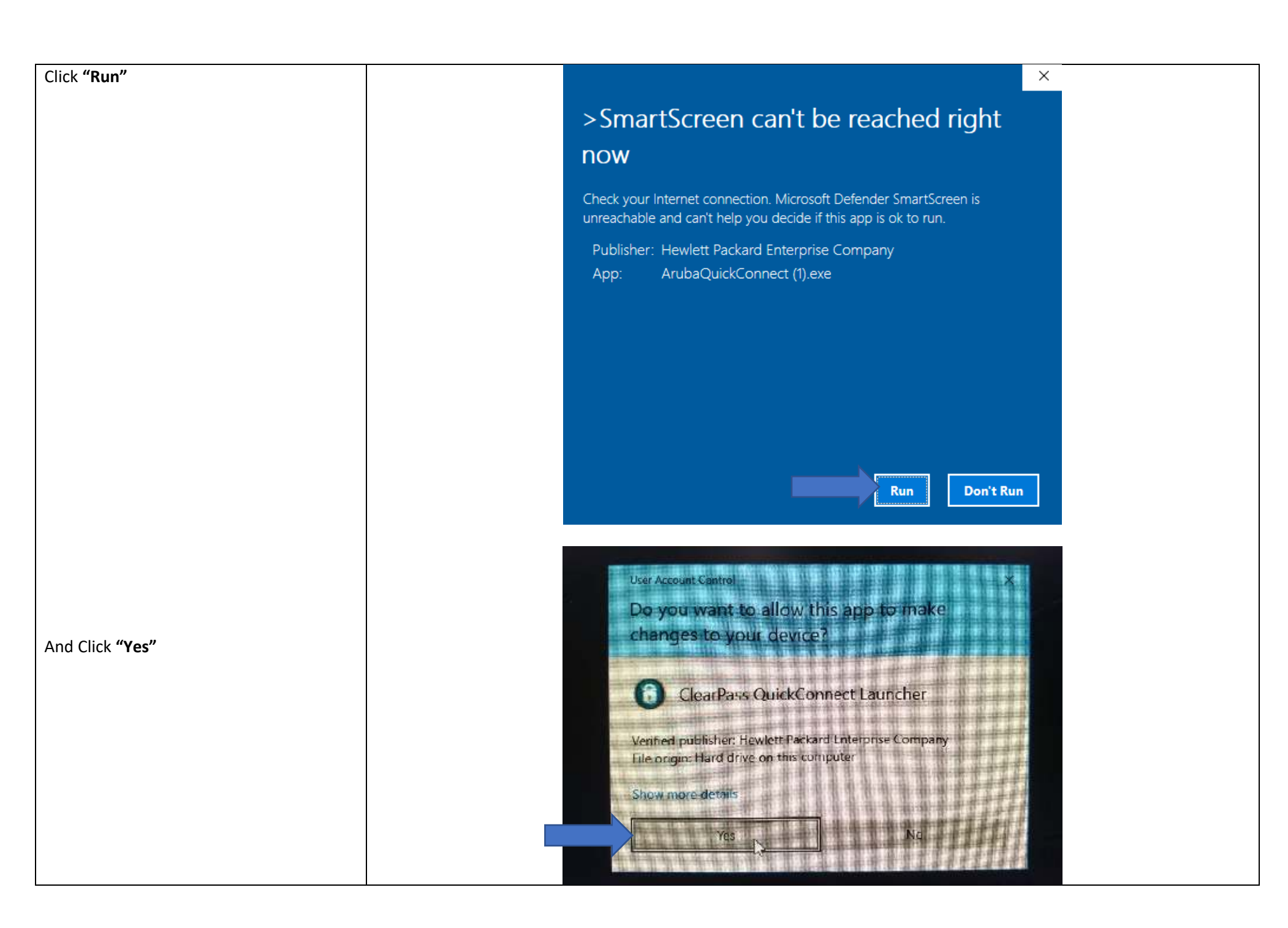

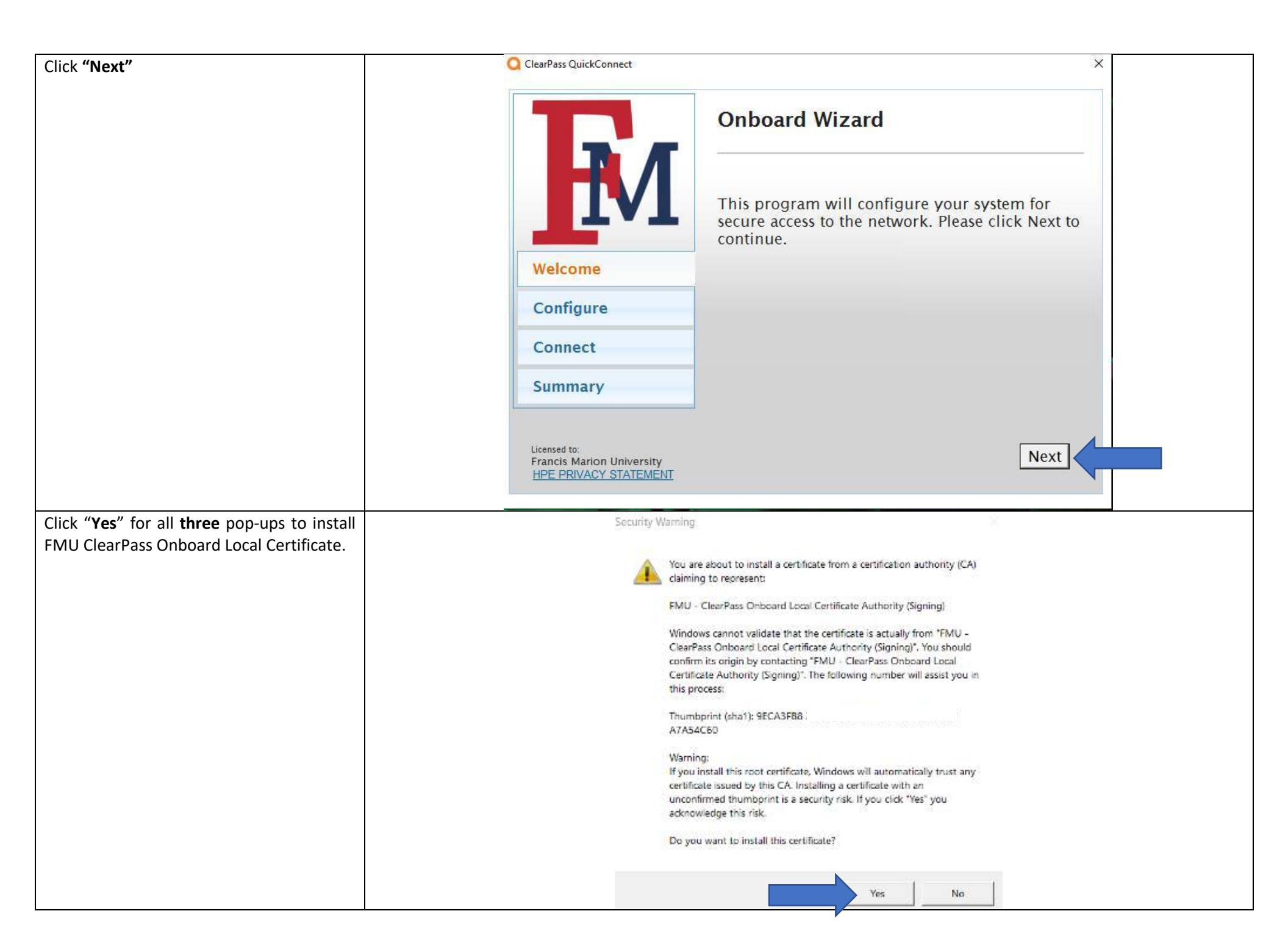

| Click <b>"Connect"</b> | ClearPass QuickConnect X                                                   |
|------------------------|----------------------------------------------------------------------------|
|                        | Onboard Wizard                                                             |
|                        | Configuring Your System                                                    |
|                        | Your system has been successfully configured on the following interfaces:  |
|                        | Welcome Wi-Fi                                                              |
|                        | Configure You may attempt to connect to the secure network "eduroam"       |
|                        | Connect                                                                    |
|                        | Summary                                                                    |
|                        | Licensed to:<br>Francis Marion University<br>HPE PRIVACY STATEMENT Connect |

| Click <b>"Close"</b>                                                                       | ClearPass QuickConnect                                                                                             | ×                                                               |  |
|--------------------------------------------------------------------------------------------|----------------------------------------------------------------------------------------------------|-----------------------------------------------------------------|--|
| Now, your Windows computer will automatically connects to the <b>"eduroam"</b>             | Onboard                                                                                                    | Wizard                                                          |  |
| WIREless network                                                                           | Connection                                                                                                    | Summary                                                         |  |
| Finally, connect to the <b>"FMU"</b> SSID                                                  | You have be<br>network with                                                                                        | en successfully connected to the<br>h the following IP Address: |  |
| wireless network. Make sure you check the box to connect automatically.                    | Welcome Wi-Fi : 10.                                                                                                |                                                                 |  |
| ,                                                                                          | Configure                                                                                                    |                                                                 |  |
|                                                                                            | Connect<br>You can view a su                                                                                       | ammary of the changes made to your system <u>here</u>           |  |
|                                                                                            | Summary                                                                                                    |                                                                 |  |
| Note:                                                                                      | Licensed to<br>Francis Marion University                                                                           | Close                                                           |  |
| Students will receive an IP of 172.19.xx.xx<br>Employees will receive an IP of 10.96.xx.xx | Ac educam                                                                                                    |                                                                 |  |
|                                                                                            | Connected                                                                                                    |                                                                 |  |
|                                                                                            | A FMU                                                                                                    |                                                                 |  |
|                                                                                            | Connect automatically                                                                                              |                                                                 |  |
|                                                                                            |                                                                                                    | Genneet                                                         |  |
|                                                                                            |                                                                                                    |                                                                 |  |
|                                                                                            | Network & Internet settings<br>Charge settings, such as making a connection metered.<br>With Appane made<br>Hobset |                                                                 |  |
|                                                                                            |                                                                                                    |                                                                 |  |
|                                                                                            |                                                                                                    |                                                                 |  |
|                                                                                            |                                                                                                    |                                                                 |  |
|                                                                                            | Sunny 🔨 📥 🕬                                                                                                    | J == 427 PM<br>10/13/2021                                       |  |

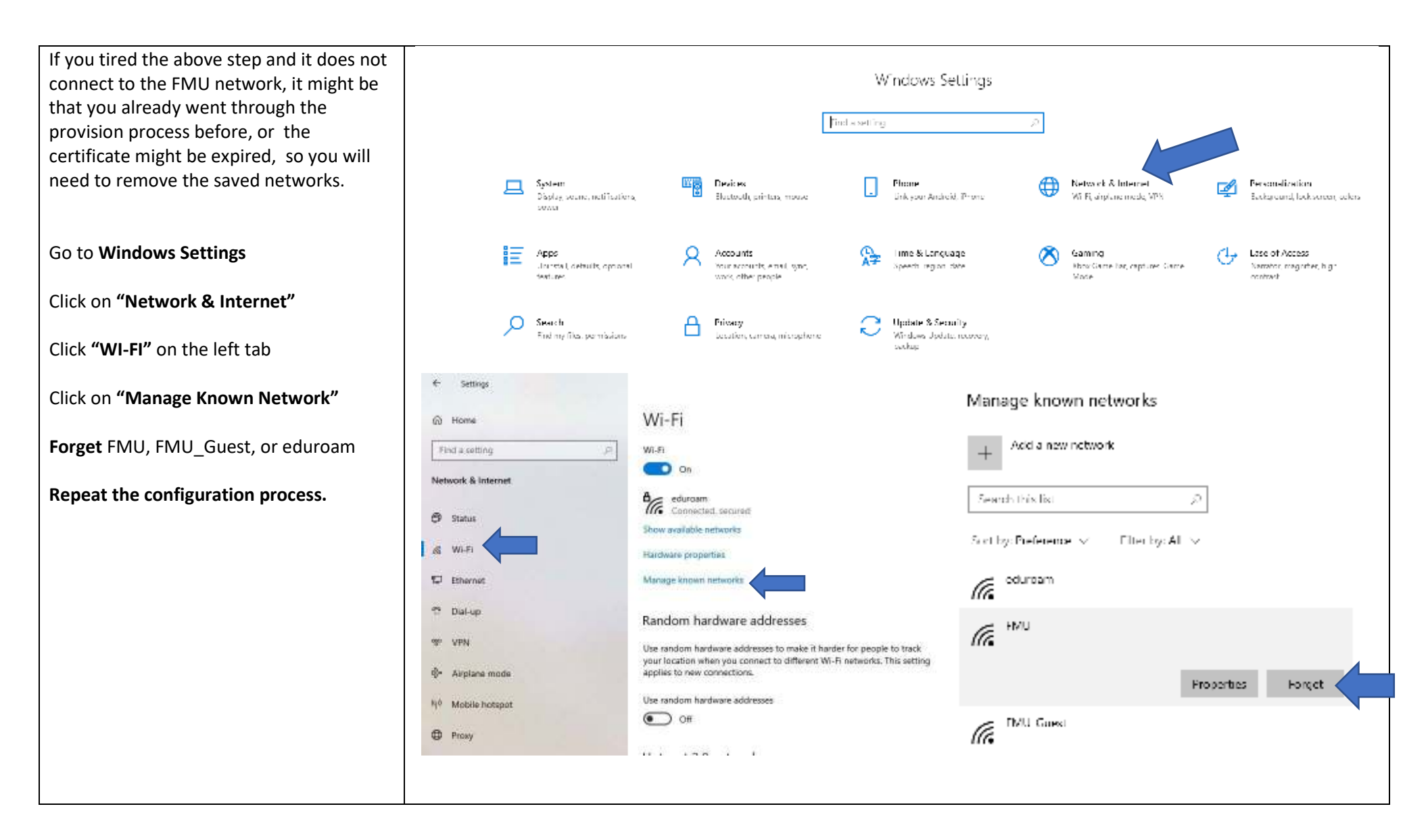